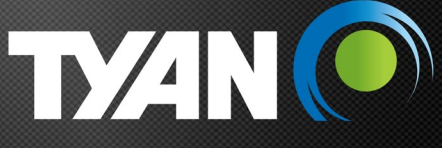

# Integrated Baseboard Management Controller (iBMC)

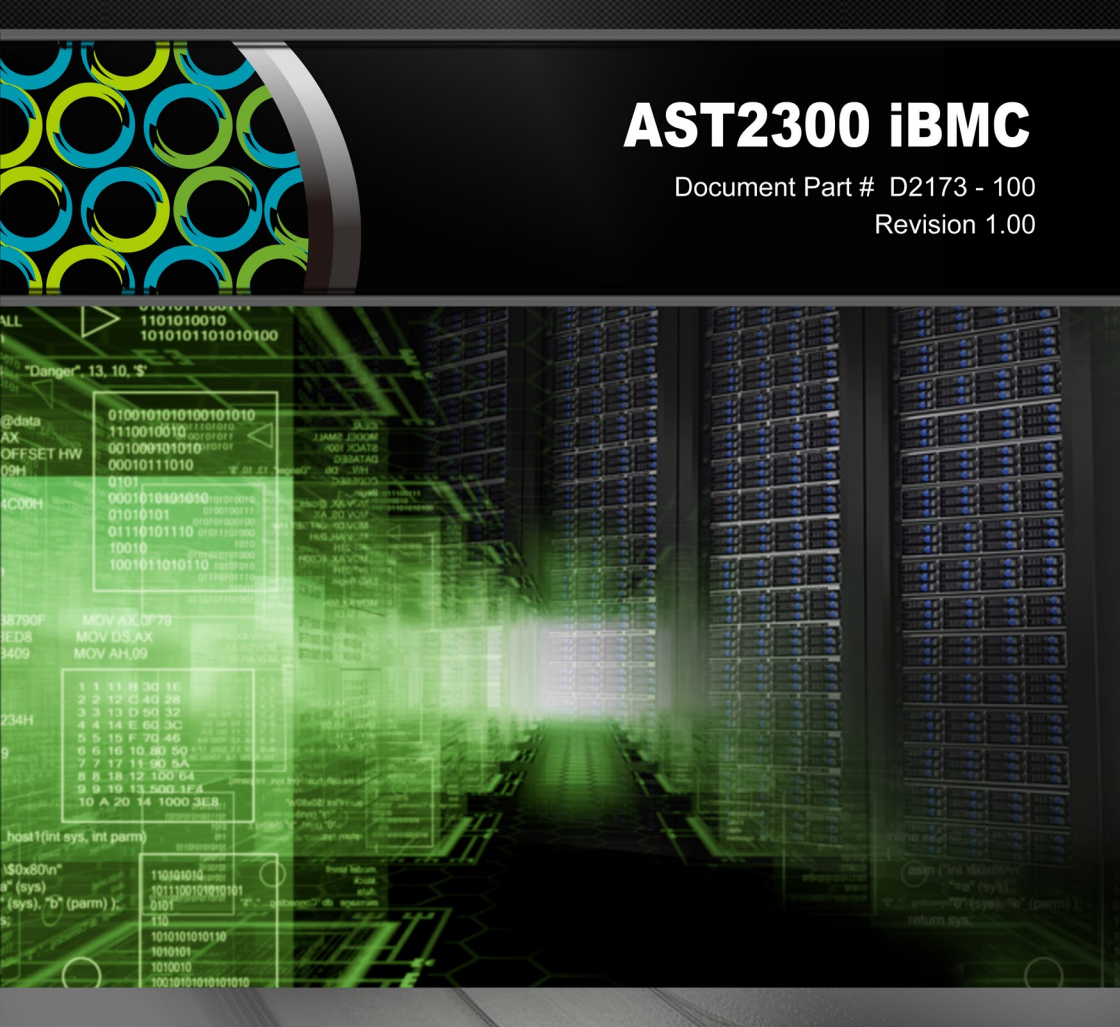

# **Configuration Guide**

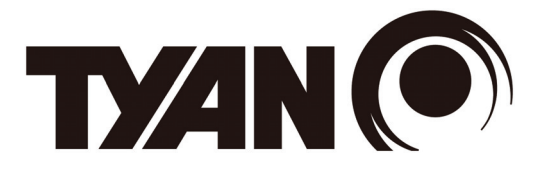

## AST2300 iBMC Configuration Guide

Version 1.0

## Copyright

Copyright © 2012 MiTAC International Corporation. All rights reserved. No part of this manual may be reproduced or translated without prior written consent from MiTAC International Corporation.

### Notice

Information contained in this document is furnished by MiTAC International Corporation and has been reviewed for accuracy and reliability prior to printing. MiTAC assumes no liability whatsoever, and disclaims any express or implied warranty, relating to sale and/or use of TYAN<sup>®</sup> products including liability or warranties relating to fitness for a particular purpose or merchantability. MiTAC retains the right to make changes to product descriptions and/or specifications at any time, without notice. In no event will MiTAC be held liable for any direct or indirect, incidental or consequential damage, loss of use, loss of data or other malady resulting from errors or inaccuracies of information contained in this document.

## Contents

| 1. IPMI OS Drivers and Open Source Software  | 5  |
|----------------------------------------------|----|
| 1.1 Windows IPMI Driver                      | 5  |
| 1.2 Open IPMI Driver on Linux                | 5  |
| 1.3 IPMI Tool and Other Open Source Software | 5  |
| 2. SP-X WEB GUI                              | 7  |
| 2.1 MegaRAC <sup>®</sup> GUI Overview        | 7  |
| 2.2 User Name and Password                   | 7  |
| 2.3 Dashboard                                | 8  |
| 2.4 FRU Information                          | 9  |
| 2.5 Server Health Group                      | 10 |
| 2.5.1 Sensor Readings                        | 11 |
| 2.5.2 Event Log                              | 12 |
| 2.6 Configuration Group                      | 13 |
| 2.6.1 Active Directory                       | 14 |
| 2.6.2 DNS                                    | 15 |
| 2.6.3 LDAP                                   | 16 |
| 2.6.4 Mouse Mode                             | 17 |
| 2.6.5 NCSI                                   | 18 |
| 2.6.6 Network                                | 19 |
| 2.6.7 Network Link                           | 20 |
| 2.6.8 NTP Settings                           | 21 |
| 2.6.9 PEF                                    | 22 |
| 2.6.10 RADIUS                                | 23 |
| 2.6.11 Remote Session                        | 24 |
| 2.6.12 SMTP                                  | 25 |
| 2.6.13 SSL                                   | 26 |
| 2.6.14 User Management                       | 27 |
| 2.6.15 Virtual Media                         |    |
| 2.7 Remote Control                           | 29 |
| 2.7.1 Console Redirection                    |    |
| 2.7.2 Server Power Control                   |    |
| 2.7.3 Other Control                          |    |

| 2.8 Maintenance Group          | 40 |
|--------------------------------|----|
| 2.8.1 Firmware Update          | 41 |
| 2.8.2 Restore Factory Defaults | 42 |
| 2.8.3 BIOS Update              | 43 |
| 2.9 Log Out                    | 44 |
| 3. BMC Port Number             | 45 |

# 1. IPMI OS Drivers and Open Source Software

AST2300 firmware is full compliant with IPMI 2.0 specification. So users could use standard IPMI driver comes from operation system distribution.

#### 1.1 Windows IPMI Driver

AST2300 supports Intel reference driver, you can get it from

http://www.intel.com/design/servers/ipmi/tools.htm

From Windows Server 2003 R2, Microsoft also provide in box IPMI driver. You can use it also.

### 1.2 Open IPMI Driver on Linux

AST2300 supports the Open IPMI driver in Linux Kernel. Use the following commands to load IPMI drivers.

"modprobe ipmi\_devintf"

"modprobe ipmi\_si"

If you use old version Linux Kernel, you need to replace module "ipmi\_si" with

"ipmi\_kcs"

Note that TYAN motherboard BIOS encodes IPMI Base IO address at 0xCA2 in its DMI table IPMI entry, any generic OS IPMI drivers should have no problem to support it.

#### 1.3 IPMI Tool and Other Open Source Software

AST2300 supports open source software IPMI Tool, you can also use other ones like Open IPMI, IPMI Utility. Note that for IPMI Tool SOL session, user needs to use BIOS setup menu to configure "Remote Serial Console Redirect" to use COMA, and set baud rate to 38.4K, 8 bits, no parity, and Xon/Xoff handshaking.

## NOTE

# 2. SP-X WEB GUI

## 2.1 MegaRAC<sup>®</sup> GUI Overview

The MegaRAC<sup>®</sup> SP-X SoC (System-on-Chips) has an AMI generic, user-friendly Graphics User Interface (GUI) called the **MegaRAC<sup>®</sup> GUI**. It is designed to be easy to use. It has a low learning curve because it uses a standard Internet browser. You can expect to be up and running in less than five minutes.

### 2.2 User Name and Password

Initial access of MegaRAC SP-X prompts you to enter the User Name and Password. A screenshot of the login screen is given below.

| MEGARAC |                      |                            | American<br>Megatrends |
|---------|----------------------|----------------------------|------------------------|
|         |                      |                            |                        |
|         |                      |                            |                        |
|         | Username:            | I                          |                        |
|         | Password:            | Forgot Password?           |                        |
|         |                      | Login                      |                        |
| Regu    | ired Browser Setting | <u>s</u>                   |                        |
| 1       | Allow popups from    | this site 🥝                |                        |
| 2       | Allow file download  | from this site. (How to 🔳) |                        |
| 3       | Enable javascript fo | or this site 🥝             |                        |
| 4       | Enable cookies for   | this site 🥝                |                        |
|         |                      |                            |                        |
|         |                      |                            |                        |
|         |                      |                            |                        |

### Default User Name and Password

The default user name and password are as follows:

Username: root

Password: superuser

#### NOTE:

- The default user name and password are in lower-case characters.
- When you log in using the user name and password, you get full administrative rights. It is advised to change your password once you login.

## 2.3 Dashboard

In MegaRAC GUI, the Dashboard page gives the overall information about the status of a device. To open the Dashboard page, click **Dashboard** from the main menu. A sample screenshot of the Dashboard page is shown below.

| MEGARAC                                                                    |           |                  |               |        |                        | American<br>Megatrends                     |
|----------------------------------------------------------------------------|-----------|------------------|---------------|--------|------------------------|--------------------------------------------|
| Dashboard FRU Information Server Health Configuration                      | n Rem     | ote Control Main | ntenance      |        | • root (Administrator) | C Refresh 🕏 Print 🍯 Logout<br>HELP         |
| Dashboard                                                                  |           |                  |               |        |                        |                                            |
| Dashboard gives the overall information about the status of the device and | remote se | rver.            |               |        |                        |                                            |
| Device Information                                                         |           | Sensor Moni      | toring        |        | Event Lo               | as                                         |
| Device Power Status: On                                                    |           |                  | -             |        |                        | CPU0_DMM_C0 (0.03%)                        |
| Firmware Revision: \$7052 R1.0                                             | Status    | Sensor           | Reading       |        |                        | CPU0_DMM_A1 (0.03%)<br>CPU0_DMM_A0 (0.03%) |
| 1111Wale build fille, 169 13 2012 20, 10,30 COT                            | •         | CPU0_DTS_Temp    | 41°C          | م<br>0 |                        | Free Space (99.91%)                        |
| Network Information (Edit)                                                 |           | CPU1_DIS_Temp    | Not Available | ~      |                        |                                            |
| MAC Address: 00:20:ED:53:03:03                                             |           | CPU0_PECI_Temp   | -50 G         | 0      |                        |                                            |
| V4 Network Mode: DHCP<br>IPv4 Address: 10.60.254.73                        |           | PCH Area         | 48 ° C        | 2      |                        |                                            |
| V6 Network Mode: DHCP                                                      |           | PCI-E Air Inlet  | 33 ° C        | م      |                        |                                            |
| IPv6 Address: ::                                                           |           | CPU1 MOS Area    | 28°C          | م      |                        |                                            |
|                                                                            |           | CPU0 DIMM A0     | Not Available | م      |                        |                                            |
| Remote Control                                                             |           | CPU0_DIMM_A1     | Not Available | Q      |                        |                                            |
| 🛓 Java Console Launch                                                      |           | CPU0_DIMM_A2     | Not Available | م      |                        |                                            |
|                                                                            |           | CPU0_DIMM_B0     | 31°C          | Q      |                        |                                            |
|                                                                            |           | CPU0_DIMM_B1     | Not Available | R      |                        |                                            |
|                                                                            |           | CPU0_DIMM_B2     | Not Available | a      |                        |                                            |
|                                                                            |           | CPU0_DIMM_C0     | Not Available | R      |                        |                                            |
|                                                                            |           | CPU0_DIMM_C1     | Not Available | ą      |                        |                                            |
|                                                                            | •         | CPU0_DIMM_C2     | Not Available | P      |                        |                                            |
|                                                                            | •         | CPU0_DIMM_D0     | Not Available | R      |                        |                                            |
|                                                                            | ٠         | CPU0_DIMM_D1     | Not Available | R      |                        |                                            |
|                                                                            | •         | CPU0_DIMM_D2     | Not Available | م      |                        |                                            |
|                                                                            | ٠         | CPU1_DIMM_A0     | Not Available | R      |                        |                                            |
|                                                                            | •         | CPU1_DIMM_A1     | Not Available | م      |                        |                                            |
|                                                                            | ٠         | CPU1_DIMM_A2     | Not Available | م      |                        |                                            |
|                                                                            | •         | CPU1_DIMM_B0     | Not Available | م      |                        |                                            |
|                                                                            | •         | CPU1_DIMM_B1     | Not Available | م      |                        |                                            |
|                                                                            | •         | CPU1_DIMM_B2     | Not Available | م      |                        |                                            |
|                                                                            | •         | CPU1_DIMM_C0     | Not Available | 2      |                        |                                            |
|                                                                            | •         | CPU1_DIMM_C1     | Not Available | 2      |                        |                                            |
|                                                                            | •         | CPU1_DIMM_C2     | Not Available | 2      |                        |                                            |
|                                                                            |           | CPU1_DIMM_D0     | Not Available | 0      |                        |                                            |
|                                                                            |           | CPU1_DIMM_D1     | Not Available | 4      |                        |                                            |
|                                                                            |           | CPUILUMM_02      | 1 020 Volt-   | ~      |                        |                                            |
|                                                                            |           | CPU1 VCore       | Not Available | 2      |                        |                                            |
|                                                                            |           | CPU0 Memory      | 1.43 Volts    | م      |                        |                                            |
|                                                                            |           | CPU1 Memory      | Not Available | م      |                        |                                            |
|                                                                            |           | VBAT             | 3.306 Volts   | R      |                        |                                            |
|                                                                            |           | 3.3V             | 3.384 Volts   | م      |                        |                                            |
|                                                                            |           | 5V               | 5.226 Volts   | Q      |                        |                                            |
|                                                                            |           | 12V              | 12.007 Volts  | م      |                        |                                            |
|                                                                            | •         | CPU0_FAN         | 4560 RPM      | م      |                        |                                            |
|                                                                            | •         | CPU1_FAN         | Not Available | P      |                        |                                            |
|                                                                            | ٠         | SYS_FAN_1        | Not Available | R      |                        |                                            |
|                                                                            | ٠         | SYS_FAN_2        | Not Available | P      |                        |                                            |
|                                                                            | ٠         | SYS_FAN_3        | Not Available | P      |                        |                                            |
|                                                                            | •         | SYS_FAN_4        | Not Available | م      |                        |                                            |
|                                                                            | ٠         | SYS_FAN_5        | Not Available | م      |                        |                                            |
|                                                                            | •         | PSU Status       | Not Available | 2      |                        |                                            |
|                                                                            | •         | PSU Power        | Not Available | م      |                        |                                            |

### 2.4 FRU Information

In MegaRAC GUI, the FRU Information Page displays the BMC FRU file information. The information displayed in this page is Basic Information, Common Header Information, Chassis Information, Board Information and Product Information of the FRU device.

To open the FRU Information, click **FRU Information** from the top menu. Select a FRU Device ID from the Basic Information section to view the details of the selected device. A screenshot of FRU Information Page is given below.

| MEGARAC                                        |                          |                        |                                      |                                              | American<br>Megatrends                           |
|------------------------------------------------|--------------------------|------------------------|--------------------------------------|----------------------------------------------|--------------------------------------------------|
| Dashboard FRU Information Serve                | r Health Configuration   | Remote Control         | Maintenance                          | 🗘 root (A                                    | iministrator) C Refresh 🕏 Print 🍜 Logout<br>HELP |
| Field Replaceable Unit(FRU                     | I)                       |                        |                                      |                                              |                                                  |
| This name displays the unious information life | Pasia Information Common | Lieuder Information Ob | annie lefermetien. Deerd lefermetien | and Draduct Information of the CDU I device  |                                                  |
| Pasia Information:                             | basic mornatori, commor  | rieader mornauon, ch   | asolo mornaton, board mornaton       | rand i rouber mormation of the rinks device. |                                                  |
| Basic mornation.                               |                          |                        |                                      |                                              |                                                  |
| FRU Device ID                                  | 0                        | -                      |                                      |                                              |                                                  |
| FRU Device Name                                | BMC_FRU                  |                        |                                      |                                              |                                                  |
| Chassis Information:                           |                          |                        |                                      |                                              |                                                  |
| Chassis Information Area Format Versio         | m O                      |                        |                                      |                                              |                                                  |
| Chassis Type                                   |                          |                        |                                      |                                              |                                                  |
| Chassis Part Number                            |                          |                        |                                      |                                              |                                                  |
| Chassis Serial Number                          |                          |                        |                                      |                                              |                                                  |
| Chassis Extra                                  |                          |                        |                                      |                                              |                                                  |
| Board Information:                             |                          |                        |                                      |                                              |                                                  |
| Board Information Area Format Version          | 1                        |                        |                                      |                                              |                                                  |
| Language                                       | 0                        |                        |                                      |                                              |                                                  |
| Manufacture Date Time                          | Fri Feb 26 15:22:00      | 2010                   |                                      |                                              |                                                  |
| Board Manufacturer                             | ASPEED                   |                        |                                      |                                              |                                                  |
| Board Product Name                             | AMI SPX                  |                        |                                      |                                              |                                                  |
| Board Serial Number                            | 00001                    |                        |                                      |                                              |                                                  |
| Board Part Number                              |                          |                        |                                      |                                              |                                                  |
| FRU File ID                                    |                          |                        |                                      |                                              |                                                  |
| Board Extra                                    | AMI                      |                        |                                      |                                              |                                                  |
| Product Information:                           |                          |                        |                                      |                                              |                                                  |
| Product Information Area Format Versio         | n 0                      |                        |                                      |                                              |                                                  |
| Language                                       | 0                        |                        |                                      |                                              |                                                  |
| Manufacturer Name                              |                          |                        |                                      |                                              |                                                  |
| Product Name                                   |                          |                        |                                      |                                              |                                                  |
| Product Part Number                            |                          |                        |                                      |                                              |                                                  |
| Product Version                                |                          |                        |                                      |                                              |                                                  |
| Product Serial Number                          |                          |                        |                                      |                                              |                                                  |
| Asset Tag                                      |                          |                        |                                      |                                              |                                                  |
| FRU File ID                                    |                          |                        |                                      |                                              |                                                  |
| Product Extra                                  |                          |                        |                                      |                                              |                                                  |
|                                                |                          |                        |                                      |                                              |                                                  |

## 2.5 Server Health Group

The Server Health Group consists of two items.

- Sensor Readings
- Event Log

A screenshot displaying the menu items under the Server Health is shown below.

| MEGA      | RAC |                 |               |             | American                                          |
|-----------|-----|-----------------|---------------|-------------|---------------------------------------------------|
|           |     |                 |               |             | 🗘 root (Administrator) 🗹 Refresh 🔗 Print 🍡 Logout |
| Dashboard |     | Server Health   | Configuration | Maintenance |                                                   |
|           |     | Sensor Readings |               |             |                                                   |
|           |     | Event Log       |               |             |                                                   |

### 2.5.1 Sensor Readings

In MegaRAC GUI, the Sensor Readings Page displays all the sensor related information.

To open the Sensor Readings Page, click **Server Health**  $\rightarrow$  **Sensor Readings** from the top menu. Click on a record to show more information about that particular sensor, including thresholds and a graphical representation of all associated events. A screenshot of Sensor Readings Page is given below.

| MEGARAC                   |                                 |                                    |                                                      | Mega                                       |
|---------------------------|---------------------------------|------------------------------------|------------------------------------------------------|--------------------------------------------|
| shboard FRU Inforr        | nation Server Health            | Configuration Remote               | Control Maintenance                                  | 🕯 root (Administrator) 🗢 Refresh 🖤 Print 🥻 |
| ensor Reading             | 5                               |                                    |                                                      |                                            |
| shoor neuring             |                                 | N 2.5 1 15.0756 .3                 |                                                      |                                            |
| sensor related informatic | on will be displayed here. Dout | ble click on a record to toggle (C | N / OFF) the live widget for that particular sensor. | 0                                          |
| Il Sensois 🔹              |                                 |                                    |                                                      | Sensor Count: 48 sens                      |
| ensor Name 🔺              | Status 🔺                        | Current Reading 🔺                  |                                                      |                                            |
| PU0_DTS_Temp              | Normal                          | 41 ° C                             |                                                      |                                            |
| CPU1_DTS_Temp             | Normal                          | Not Available                      | CPU0_DTS_Temp: 41 ° C                                | NORMAL                                     |
| PU0_PECI_Temp             | Normal                          | -58 ° C                            | Thresholds for this sensor                           | Ling Without Ora LOw                       |
| PU1_PECI_Temp             | Normal                          | Not Available                      | The shous for this sensor                            | Live Wibder OFF I On                       |
| 'CH_Area                  | Normal                          | 48 ° C                             | Lewer Nee Deerwerkle (LND) 010                       | Unner Non-Recoverable (UNP) 010            |
| CI-E_Air_Inlet            | Normal                          | 34 ° C                             | Lower Non-Recoverable (LNR): 0 ° C                   | Unper Critical (UC): 97 * C                |
| PU1_MOS_Area              | Normal                          | 28 ° C                             | Lower Childal (LC): 0 ° C                            | Unner Non-Critical (UNC): 0.° C            |
| PU0_DIMM_A0               | Normal                          | Not Available                      | Lower Non-Childar (LNC). 0 ° C                       | opportion foliation (onto). 0 0            |
| PU0_DIMM_A1               | Normal                          | Not Available                      |                                                      |                                            |
| PU0_DIMM_A2               | Normal                          | Not Available                      | Graphical View of this sensor's events               |                                            |
| PUO DIMM BO               | Normal                          | 32 ° C                             |                                                      |                                            |
| PUO DIMM B1               | Normal                          | Not Available                      |                                                      |                                            |
| PUO DIMM B2               | Normal                          | Not Available                      | LNR (0)                                              |                                            |
| PUO DIMM CO               | Normal                          | Not Available                      | 10 (0)                                               |                                            |
| PUO DIMM_C1               | Normal                          | Not Available                      |                                                      |                                            |
| PLID DIMM_C2              | Normal                          | Not Available                      | LNC (0)                                              |                                            |
| DPU0_DIMM_C2              | Normal                          | NetAwiteble                        |                                                      |                                            |
| PUO_DIMM_DO               | Normal                          | Not Available                      | UNR (0)                                              |                                            |
| PUO_DIMM_D1               | Normal                          | Not Available                      | UC (0)                                               |                                            |
| POU_DIMM_D2               | Normal                          | Not Available                      | 00 (0)                                               |                                            |
| JPU1_DIMM_AU              | Normai                          | Not Available                      | UNC (0)                                              |                                            |
| CPU1_DIMM_A1              | Normal                          | Not Available                      | 011-102                                              |                                            |
| CPU1_DIMM_A2              | Normal                          | Not Available                      | Other (0)                                            |                                            |
| CPU1_DIMM_B0              | Normal                          | Not Available                      | Discrete (0)                                         |                                            |
| PU1_DIMM_B1               | Normal                          | Not Available                      |                                                      |                                            |
| PU1_DIMM_B2               | Normai                          | Not Available                      | 0 1 2 3<br>Number of Entries                         | 3                                          |
| CPU1_DIMM_C0              | Normal                          | Not Available                      | wumber of Entries                                    |                                            |
| CPU1_DIMM_C1              | Normal                          | Not Available                      |                                                      | View this Event Log                        |
| CPU1_DIMM_C2              | Normal                          | Not Available                      |                                                      |                                            |
| CPU0 VCore                | Normal                          | 1.039 Volts                        |                                                      |                                            |
| CPU1 VCore                | Normal                          | Not Available                      |                                                      |                                            |
| CPU0 Memory               | Normal                          | 1.43 Volts                         |                                                      |                                            |
| PU1 Memory                | Normal                          | Not Available                      |                                                      |                                            |
| BAT                       | Normal                          | 3.306 Volts                        |                                                      |                                            |
| 1.3V                      | Normal                          | 3.384 Volts                        |                                                      |                                            |
| V                         | Normal                          | 5.226 Volts                        |                                                      |                                            |
| 2V                        | Normal                          | 12.007 Volts                       |                                                      |                                            |
| PU0_FAN                   | Normal                          | 4640 RPM                           |                                                      |                                            |
| PU1_FAN                   | Normal                          | Not Available                      |                                                      |                                            |
| YS_FAN_1                  | Normal                          | Not Available                      |                                                      |                                            |
| YS_FAN_2                  | Normal                          | Not Available                      |                                                      |                                            |
| YS_FAN_3                  | Normal                          | Not Available                      |                                                      |                                            |
| SYS_FAN_4                 | Normal                          | Not Available                      |                                                      |                                            |
| SYS_FAN_5                 | Normal                          | Not Available                      |                                                      |                                            |
| OLL Otatua                | All deasserted                  | Not Available                      |                                                      |                                            |
| - ou otatus               |                                 |                                    |                                                      |                                            |

### 2.5.2 Event Log

In MegaRAC GUI, this page displays the list of event logs occurred by the different sensors on this device. Double click on a record to see the details of that entry. You can use the sensor type or sensor name filter options to view those specific events or you can also sort the list of entries by clicking on any of the column headers.

To open the Event Log page, click **Server Health**  $\rightarrow$  **Event Log** from the top menu. A sample screenshot of Event Log Page is shown below.

| MEGAR      | RAC                                      |                               |                       |                    | American<br>Megatrends |                                        |                                    |
|------------|------------------------------------------|-------------------------------|-----------------------|--------------------|------------------------|----------------------------------------|------------------------------------|
| Dashboard  | FRU Information                          | Server Health                 | Configuration         | Remote Control     | Maintenance            | 🗘 root (Administrator)                 | C Refresh 🕏 Print 📑 Logout<br>HELP |
| Event Lo   | O <b>g</b><br>ated by the system will be | logged here. Dout             | ble-click on a record | to see description |                        |                                        |                                    |
| All Events |                                          | <ul> <li>Inter by.</li> </ul> | All Sendors           | •                  |                        |                                        | Event Log: 3 event entries         |
| BMC Tin    | nezone 🔘 Client Timezi                   | one                           |                       |                    |                        |                                        | UTC Offset: (GMT+/-0)              |
| Event ID 🔺 | Time Stamp →                             |                               | Sensor Name 🔺         |                    | Sensor Type 🗳          | Description 🗅                          |                                    |
| 3          | 02/09/2012 20:19:22                      |                               | CPU0_DIMM_C0          |                    | Temperature            | Upper Critical - Going High - Asserted | Cherry All Formet Laure            |
| 2          | 02/09/2012 20:19:22                      |                               | CPU0_DIMM_A1          |                    | Temperature            | Upper Critical - Going High - Asserted | Citeat All Event Logs              |
| 1          | 02/09/2012 20:19:22                      |                               | CPU0_DIMM_A0          |                    | Temperature            | Upper Critical - Going High - Asserted |                                    |

## 2.6 Configuration Group

This group of pages allows you to access various configuration settings. A detailed description of each configuration group is given ahead. A screenshot of Configuration Group Page is shown below.

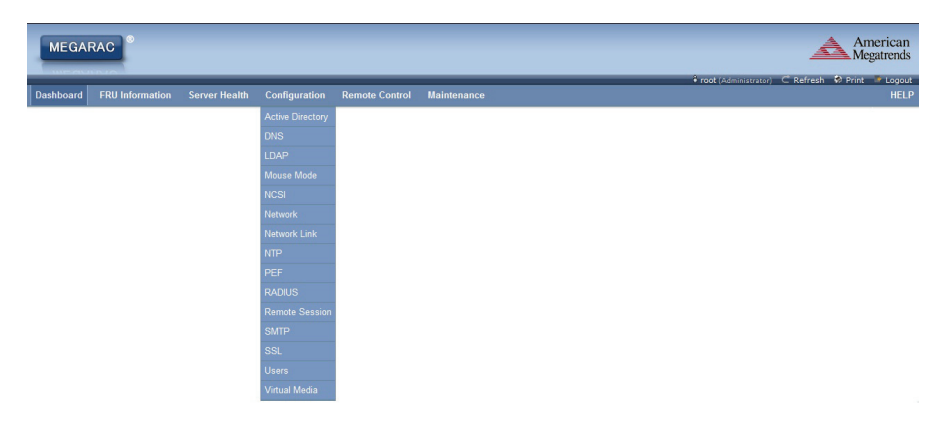

#### 2.6.1 Active Directory

An active directory is a directory structure used on Microsoft Windows based computers and servers to store information and data about networks and domains. An active directory (sometimes referred to as an AD) does a variety of functions including the ability to provide information on objects, helps organize these objects for easy retrieval and access, allows access by end users and administrators and allows the administrator to set security up for the directory.

This page allows you to configure Active Directory Server Settings.

To open the Active Directory Settings Page, click **Configuration**  $\rightarrow$  **Active Directory** from the main menu. A sample screenshot of Active Directory Settings Page is shown in the screenshot below.

| MEGAR           | RAC                       |                       |                       |                          |                                      | American<br>Megatrends                                                                    |
|-----------------|---------------------------|-----------------------|-----------------------|--------------------------|--------------------------------------|-------------------------------------------------------------------------------------------|
| Dashboard       | FRU Information           | Server Health         | Configuration         | Remote Control           | Maintenance                          | 🗘 root (Administrator) C Refresh 🖗 Print 🎐 Logout HELP                                    |
| Active D        | irectory Settin           | igs                   |                       |                          |                                      |                                                                                           |
| The 'Active Dir | ectory is currently disab | led. To enable Active | e Directory and conf  | gure its settings. Click | on 'Advanced Settings' button.       | Advanced Settings                                                                         |
| The list below  | shows the current list o  | f configured Role Gr  | roups. If you would I | ike to delete or modify  | a role group, select the name in the | list and press Delete Role Group or Modify Role Group. To add a new Role Group, select an |
|                 |                           | or other              |                       |                          |                                      | Number of configured Role groups: 0                                                       |
| Role Group      | pID 🔺                     | Group Name            | Δ                     |                          | Group Domain 🔺                       | Group Privilege 🔺                                                                         |
| 1               |                           | ~                     |                       |                          | ~                                    | ~                                                                                         |
| 2               |                           | ~                     |                       |                          | ~                                    | ~                                                                                         |
| 3               |                           | ~                     |                       |                          | ~                                    | ~                                                                                         |
| 4               |                           | ~                     |                       |                          | ~                                    |                                                                                           |
| 5               |                           | ~                     |                       |                          | ~                                    | ~                                                                                         |

Add Role Group Modify Role Group Delete Role Group

#### 2.6.2 DNS

The **Domain Name System (DNS)** is a distributed hierarchical naming system for computers, services, or any resource connected to the internet or a private network. It associates the information with domain names assigned to each of the participants. Most importantly, it translates domain names meaningful to humans into the numerical (binary) identifiers associated with networking equipment for the purpose of locating and addressing these devices worldwide.

In MegaRAC GUI, the DNS Server Settings page is used to manage the DNS settings of a device.

To open the DNS Server Settings Page, click **Configuration**  $\rightarrow$  **DNS** from the main menu. A sample screenshot of DNS Server Settings Page is sown in the screenshot below.

| Database       FRU Information       Server Health       Configuration       Remote Control       Maintenance       Health Configuration       Health Configuration       Health Configuration       Health Configuration       Configuration                                                                                                    | MEGAR         | RAC                     |               |                               |                |             |                         | American<br>Megatrends           |
|----------------------------------------------------------------------------------------------------|---------------|-------------------------|---------------|-------------------------------|----------------|-------------|-------------------------|----------------------------------|
| DNS Server Settings         Nange DNS settings of the device.         Host Configuration         Host Settings       Antocantc         Host Name       Antocantc         eth0       Diversion         cello       Diversion         Domain Name Configuration       Diversion         Domain Name Server Configuration       Diversion         Diversion Name Server Configuration       Diversion         Diversion Name Server Configuration       Diversion         Diversion Name Server Configuration       Diversion         Diversion Name Server Configuration       Diversion         Diversion Name Server Configuration       Diversion         Diversion Name Server Configuration       Diversion         Diversion Name Server Configuration       Diversion         Diversion Name Server Configuration       Diversion         Diversion Name Server Configuration       Diversion         Diversion Name Server Configuration       Diversion         Diversion Name Server Configuration       Diversion         Diversion Name Server Configuration       Diversion         Diversion Name Server Configuration       Diversion Name Server Configuration         Diversion Name Server Configuration       Diversion Name Server Configuration         Diversion                                                                                                    | Dashboard     | FRU Information         | Server Health | Configuration                 | Remote Control | Maintenance | Froot (Administrator) C | Refresh 🕏 Print 🖙 Logout<br>HELP |
| Manage DNB settings of the divice.         Host Configuration         Host Settings       Anterade         Host Name       Anttracted Dynamic DNS © DHOP Client FODH         Domain Kame       © Decd Dynamic DNS © DHOP Client FODH         Domain Settings       cdu/yd         Domain Name          DY4 Domain Name          DY6 Server Settings       cdu/yd         DY6 Domain Name          DY6 Server Settings       cdu/yd         DY6 Domain Name          DY6 Server Settings       cdu/yd         DY6 Domain Name Server Configuration          DY6 Server Settings       cdu/yd         DY6 Domain Name Server Configuration          DY6 Server Settings       cdu/yd         DY6 Domain Name Server Configuration          DY6 Server Settings       cdu/yd         DY6 Domain Name Server Configuration          DY6 Server Settings       cdu/yd         BY6 Domain Name Server Configuration          DY6 Server Settings       cdu/yd         BY6 Domain Name Server Configuration          DY7 DY7 DY7 DY7 DY7 DY7 DY7 DY7 DY7 DY7                                                                                                    | DNS Ser       | rver Settings           |               |                               |                |             |                         |                                  |
| Host Configuration<br>Host Settings Autoata/c<br>Host Name Autoata/c<br>Host Name Autoata/c<br>Host Name Configuration<br>Domain Name Configuration<br>Domain Name Configuration<br>PP4 Domain Name Server Configuration<br>PP4 Domain Name Server Configuration<br>PP4 Domain Name Server Configuration<br>PP4 Domain Name Server Configuration<br>PP4 Domain Name Server Configuration<br>PP4 Domain Name Server Configuration<br>PP4 Domain Name Server Configuration<br>PP4 Domain Name Server Configuration<br>PP4 Domain Name Server Configuration<br>PP4 Domain Name Server Configuration<br>PP4 Domain Name Server Configuration<br>PP4 Domain Name Server Configuration<br>DIX Server Settings cd0                                                                                                    | Manage DNS    | settings of the device. |               |                               |                |             |                         |                                  |
| Host Settings     Autroadi:       Host Name     Autroadi:       Register BMC     Image: Configuration       Domain Name     Image: Configuration       Domain Name     Image: Configuration       DMS Server Softings     ch0       Preferred DKS Server     108821.86       DMS Server Softings     ch0       DMS Server Softings     ch0       DKS Server Softings     ch0       DKS Server Softings     ch0       DKS Server Softings     ch0       DKS Server Softings     ch0                                                                                                    | Host Configur | ation                   |               |                               |                |             |                         |                                  |
| Host Name     AMEDICIDES 3003       Register BMC     Comparison       eth0     Comparison       Domain Name Configuration     Comparison       Domain Name     eth0       Proterior DIN Server Settings     cdo       DINS Server Settings     cdo       DINS Server Settings     cdo       DINS Server Settings     cdo       DINS Server Settings     cdo       DINS Server Settings     cdo       DINS Server Settings     cdo       DINS Server Settings     cdo       DINS Server Settings     cdo       DINS Server Settings     cdo       DINS Server Settings     cdo       DINS Server Settings     cdo       DINS Server Settings     cdo       DINS Server Settings     cdo                                                                                                    | Host Set      | tings                   | Automati      | •                             |                |             |                         |                                  |
| Register BMC       Image: Register BMC         eth0       Image: Direct Dynamic DND         Domain Name Configuration       Image: Direct Dynamic DND         Domain Name Server Configuration       Image: Direct Dynamic DND         Direct Dynamic Name Server Configuration       Image: Direct Dynamic DND         Direct Dynamic Name Server Configuration       Image: Direct Dynamic DND         Direct Dynamic Name Server Configuration       Image: Direct Dynamic DND         Direct Dynamic Name Server Configuration       Image: Direct Dynamic DND         Direct Dynamic Name Server Configuration       Image: Direct Dynamic DND         Direct Dynamic Name Server Configuration       Image: Direct Dynamic DND         Direct Dynamic Name Server Configuration       Image: Direct Dynamic DND         Direct Dynamic Name Server Configuration       Image: Direct Dynamic DND         Direct Dynamic Name Server Configuration       Image: Direct Dynamic DND         Direct Dynamic Name Server Configuration       Image: Direct Dynamic DND         Direct Dynamic Name Server Configuration       Image: Direct Dynamic Dynamic DND         Direct Dynamic Name Server Configuration       Image: Direct Dynamic Dynamic Dynamic Dynamic Dynamic Dynamic Dynamic Dynamic Dynamic Dynamic Dynamic Dynamic Dynamic Dynamic Dynamic Dynamic Dynamic Dynamic Dynamic Dynamic Dynamic Dynamic Dynamic Dynamic Dynamic Dynamic Dynamic Dynamic Dynamic Dynamic Dynamic Dynamic Dynamic Dynamic Dynamic Dynamic Dy                                                                                                    | Host Nan      | ne                      | AM10020       | ED530303                      |                |             |                         |                                  |
| etto Pedperd DIS Server Settings edu .<br>Preferred DIS Server Settings edu .<br>Dis Server Settings edu .<br>Preferred DIS Server Settings edu .<br>Preferred DIS Serv | Register BMC  |                         |               |                               |                |             |                         |                                  |
| Domain Kame Configuration       Domain Kame       Domain Kame       Domain Kame       IP40 Domain Kame Server Configuration       Preferred DKS Server       DISS Server Sottings       noise       DiSS Server Sottings       noise       DiSS Server Sottings       noise       DiSS Server Sottings       noise                                                                                                    | eth0          |                         | Regis         | ster BMC<br>irect Dynamic DNS | DHCP Client FG | DN          |                         |                                  |
| Domain Settings     eñoy4       Domain Name     Image: Configuration       DHS Server Settings     eñoy4       Preferred DKS Server     10.80.020       DHS Server Settings     eñoy4       DHS Server Settings     eñoy4       DHS Server Settings     eñoy4       DHS Server Settings     eñoy4       DHS Server Settings     eñoy4       DHS Server Settings     eñoy4                                                                                                    | Domain Name   | e Configuration         |               |                               |                |             |                         |                                  |
| Domain Name     Image: Configuration       IPv4 Domain Name Server Configuration     image: Configuration       DNS Server Server     10:00.00       Attentate DNS Server     10:81.36       IPv4 Domain Name Server Configuration     image: Configuration       DNS Server Sottings     ch0       Peterred DNS Server     image: Configuration       DNS Server Sottings     ch0                                                                                                    | Domain S      | Settings                | eth0_v4       | -                             |                |             |                         |                                  |
| IPv4 Domain Name Server Configuration       DKS Server Settings     b.0       Preferred DKS Server     108:00:00       Alternate DKS Server     108:81:86       IPv4 Domain Name Server Configuration     108:81:86       IPv4 Domain Name Server Configuration     et/o       DKS Server Settings     et/o       Preferred DKS Server     i                                                                                                    | Domain M      | lame                    |               |                               |                |             |                         |                                  |
| DNS Server Sottings     ch0       Preformed DNS Server     10:60:020       Alternate DNS Server     10:81:365       IPv6 Domain Name Server Configuration     -       DNS Server Sottings     ch0       Preformed DNS Server     -       Preformed DNS Server     -                                                                                                    | IPv4 Domain I | Name Server Configura   | ition         |                               |                |             |                         |                                  |
| Preferred DNS Server     10.80.0.20       Alternate DNS Server     10.83.1.86       PV6 Domain Name Server Configuration        DNS Server Settings     640       Proferred DNS Server     =       Name Not DNS Server     =                                                                                                    | DNS Serv      | ver Settings            | eth0          | -                             |                |             |                         |                                  |
| Alternate DNS Server     10.88.1.86       IPv6 Domain Name Server Configuration        DNS Server Settings     eloo       Preferred DNS Server        Plenstrool DNS Server                                                                                                    | Preferred     | d DNS Server            | 10.60.0.20    | )                             |                |             |                         |                                  |
| IPv6 Domain Name Server Configuration       DNS Server Settings       Preferred DNS Server       Encode DNS Server                                                                                                    | Alternate     | DNS Server              | 10.88.1.86    | 5                             |                |             |                         |                                  |
| DNS Server Sottings ck0  Preterred DNS Server                                                                                                    | IPv6 Domain I | Name Server Configura   | ition         |                               |                |             |                         |                                  |
| Preferred DNS Server                                                                                                    | DNS Serv      | ver Settings            | eth0          | •                             |                |             |                         |                                  |
| Alternate DMS Conter                                                                                                    | Preferred     | d DNS Server            |               |                               |                |             |                         |                                  |
| Automate Division in Inc.                                                                                                    | Alternate     | DNS Server              |               |                               |                |             |                         |                                  |

Save Reset

#### 2.6.3 LDAP

The **Lightweight Directory Access Protocol (LDAP**) is an application protocol for querying and modifying data of directory services implemented in internet Protocol (IP) networks.

To open the LDAP Settings Page, click **Configuration**  $\rightarrow$  **LDAP** from the main menu. A sample screenshot of LDAP Settings Page is shown in the screenshot below.

| MEGARA            | AC °                                             |                    |                                                |                                                     |                                                 | Amer<br>Megatr                               | ican<br>rends |
|-------------------|--------------------------------------------------|--------------------|------------------------------------------------|-----------------------------------------------------|-------------------------------------------------|----------------------------------------------|---------------|
| Dashboard f       | FRU Information                                  | Server Health      | Configuration                                  | Remote Control                                      | Maintenance                                     | 🗘 root (Administrator) C Refresh 🐼 Print 🖝 I | HELP          |
| LDAP Set          | tings                                            |                    |                                                |                                                     |                                                 |                                              |               |
| LDAP is currently | y disabled. To enable<br>nows the current list o | LDAP and configure | its settings. Click o<br>oups. If you would li | n 'Advanced Settings' t<br>ke to delete or modify a | button.<br>a role group, select the name in the | Advanced Bett                                | ngs<br>an     |
| unconligured alo  | and press studied                                | Group.             |                                                |                                                     |                                                 | Number of configured Role grou               | ps: O         |
| Role Group II     | D 🛆                                              | Group Name         | Δ.                                             |                                                     | Group Search Base 🔺                             | Group Privilege 🗳                            |               |
| 1                 |                                                  | ~                  |                                                |                                                     | ~                                               | ~                                            |               |
| 2                 |                                                  | ~                  |                                                |                                                     | ~                                               | ~                                            |               |
| 3                 |                                                  | ~                  |                                                |                                                     | ~                                               | ~                                            |               |
| 4                 |                                                  | ~                  |                                                |                                                     | ~                                               | ~                                            |               |
| 5                 |                                                  | ~                  |                                                |                                                     | ~                                               | *                                            |               |

Add Role Group Modify Role Group Delete Role Group

#### 2.6.4 Mouse Mode

In MegaRAC GUI, Redirection Console handles mouse emulation from local window to remote screen in either of two methods. User has to be an Administrator to configure this option.

To open the Mouse Mode Page, click **Configuration**  $\rightarrow$  **Mouse Mode** from the main menu. A sample screenshot of Mouse Mode Settings page is shown in the screenshot below.

| MEGAR                                                 | RAC                                                                                                    |                                                                                  |                                                 |                | American<br>Megatrends |                                                           |
|-------------------------------------------------------|----------------------------------------------------------------------------------------------------|----------------------------------------------------------------------------------|-------------------------------------------------|----------------|------------------------|-----------------------------------------------------------|
| Dashboard                                             | FRU Information                                                                                               | Server Health                                                                    | Configuration                                   | Remote Control | Maintenance            | 🕴 root (Administrator) 🤇 Refresh 🕏 Print 🍡 Logout<br>HELP |
| Mouse M<br>Redirection co<br>The cu<br>Set M<br>Set M | Mode Settings<br>onsole mouse mode se<br>rrent Mouse Mode<br>ode to Absolute (Recom<br>ode to Relative (Recom | ttings can be modifi-<br>is ABSOLUTE.<br>Imended when serve<br>mended when serve | ed here.<br>er OS is Windows)<br>r OS is Linux) |                |                        |                                                           |
|                                                       |                                                                                                    |                                                                                  |                                                 |                |                        | Save Reset                                                |

#### 2.6.5 NCSI

In MegaRAC GUI, this page is used to configure Network Controller Sideband Interface (NCSI) configuration settings.

To open the NCSI Page, click **Configuration**  $\rightarrow$  **NCSI** from the main menu. A sample screenshot of NCSI Settings Page is shown in the screenshot below.

| MEGAF      | RAC                               |                    |                      |                          |             | American<br>Megatrends                                    |
|------------|-----------------------------------|--------------------|----------------------|--------------------------|-------------|-----------------------------------------------------------|
| Dashboard  | FRU Information                   | Server Health      | Configuration        | Remote Control           | Maintenance | root (Administrator) ⊂ Refresh +0 Print / Logout     HELP |
| NCSI Se    | ttings<br>options are to configur | e channel number a | nd package ID inform | nation for the NCSI inte | rface.      |                                                           |
| NC SI Inte | rface                             | eth0               | •                    |                          |             |                                                           |
| Channel I  | lumber                            | 0 •                |                      |                          |             |                                                           |
| Package    | ID                                | 0 🕶                |                      |                          |             |                                                           |

Save Reset

#### 2.6.6 Network

In MegaRAC GUI, the Network Settings Page is used to configure the network settings for the available LAN channels.

To open the Network Settings Page, click **Configuration**  $\rightarrow$  **Network** from the main menu. A sample screenshot of Network Settings Page is shown in the screenshot below.

| MEGARAC                                |                         | Americ         |             |            |                                                   |  |
|----------------------------------------|-------------------------|----------------|-------------|------------|---------------------------------------------------|--|
| Dashboard FRU Information Serve        | er Health Configuration | Remote Control | Maintenance | <br>€ root | (Administrator) C Refresh 🕏 Print 🖙 Logou<br>HELI |  |
| Network Settings                       |                         |                |             |            |                                                   |  |
| Manage network settings of the device. |                         |                |             |            |                                                   |  |
| LAN Interface                          | eth0                    | *              |             |            |                                                   |  |
| LAN Settings                           | Enable                  |                |             |            |                                                   |  |
| MAC Address                            | 00.20 HD:53.03.03       |                |             |            |                                                   |  |
| IPv4 Configuration                     |                         |                |             |            |                                                   |  |
| Obtain an IP address automatically     | Use DHCP                |                |             |            |                                                   |  |
| IPv4 Address                           | 10.60.254.73            |                |             |            |                                                   |  |
| Subnet Mask                            | 255.255.255.192         |                |             |            |                                                   |  |
| Default Gateway                        | 10.60.254.126           |                |             |            |                                                   |  |
| IPv6 Configuration                     |                         |                |             |            |                                                   |  |
| IPv6 Settings                          | Enable                  |                |             |            |                                                   |  |
| Obtain an IP address automatically     | Use DHCP                |                |             |            |                                                   |  |
| IPv6 Address                           |                         |                |             |            |                                                   |  |
| Subnet Prefix length                   | 64                      |                |             |            |                                                   |  |
| Default Gateway                        |                         |                |             |            |                                                   |  |
|                                        |                         |                |             |            |                                                   |  |
|                                        |                         |                |             |            | Save                                              |  |

19

#### 2.6.7 Network Link

In MegaRAC GUI, this page is used to configure network link configuration for available network interfaces.

To open the Network Link Page, click **Configuration**  $\rightarrow$  **Network Link** from the main menu. A sample screenshot of Network Link Configuration Page is shown in the screenshot below.

| MEGA                                                        | RAC                                                                    |                              | American<br>Megatends      |                |             |                                                           |
|-------------------------------------------------------------|------------------------------------------------------------------------|------------------------------|----------------------------|----------------|-------------|-----------------------------------------------------------|
| Dashboard                                                   | FRU Information                                                        | Server Health                | Configuration              | Remote Control | Maintenance | 🗘 root (Administrator) C Refresh 🗞 Print 🍡 Logout<br>HELP |
| Network<br>Manage netw<br>LAN Inter<br>Auto Neg<br>Link Spe | t Link Configu<br>ork link settings of the d<br>nace<br>obtation<br>ed | evice.<br>evice.<br>et<br>10 | a0 ▼<br>ON © OFF<br>00Mbps | Y              |             |                                                           |
| Duplex N                                                    | lode                                                                   | Po                           | ill Duplex                 | Ŧ              |             | Store Recen                                               |

20

#### 2.6.8 NTP Settings

The **Network Time Protocol (NTP)** is a protocol for synchronizing the clocks of computer systems over packet-switched, variable-latency data networks. It is designed particularly to resist the effects of variable latency by using a jitter buffer.

In MegaRAC GUI, this page displays the device current date and time settings. It can be used to configure either Data & Time or NTP server settings for the device.

To open the NTP Settings Page, click **Configuration**  $\rightarrow$  **NTP** from the main menu. A sample screenshot of NTP Settings Page is shown in the screenshot below.

| MEGAR              | AC                      |                      |                       | American              |             |                                                           |
|--------------------|-------------------------|----------------------|-----------------------|-----------------------|-------------|-----------------------------------------------------------|
| Dashboard          | FRU Information         | Server Health        | Configuration         | Remote Control        | Maintenance | 🕴 root (Administrator) 🔿 Refresh 🚳 Print 👘 Logout<br>HELP |
| NTP Set            | ings                    |                      |                       |                       |             |                                                           |
| Here you can e     | ither configure the NTF | e server or view and | modify the device's D | Date & Time settings. |             |                                                           |
| Date:              | February                | ¥ 9                  | - 2012                | v                     |             |                                                           |
| Time:<br>(hh:mm:s: | s) 21                   | 00                   | 37                    |                       |             |                                                           |
| UTC Time           | zone: (GMT+/-0)         | - Ho                 | ur(s)                 |                       |             |                                                           |
| NTP Serve          | er: pool.ntp.org        |                      |                       |                       |             |                                                           |
| 🗹 Auton            | natically synchronize D | ate & Time with NTP  | Server                |                       |             |                                                           |

Refresh Save Reset

#### 2.6.9 PEF

**Platform Event Filtering (PEF)** provides a mechanism for configuring the BMC to take selected actions on event messages that is receives or has internally generated. These actions include operations such as system power-off, system reset, as well as triggering the generation of an alert.

In MegaRAC GUI, the PEF Management is used to configure the following:

- Event Filter
- Alert Policy
- LAN Destination

To open the PEF Management Settings Page, click **Configuration**  $\rightarrow$  **PEF** from the main menu. A sample screenshot of PEF Management Page is shown in the screenshot below.

| ard FRU Info      |                                                         |                                                       |                                                   |                                           |
|-------------------|---------------------------------------------------------|-------------------------------------------------------|---------------------------------------------------|-------------------------------------------|
|                   | ormation Server Health Configuration                    | Remote Control Maintenance                            |                                                   |                                           |
| Manageme          | ent                                                     |                                                       |                                                   |                                           |
| page to configure | e Event Filter, Alert Policy and LAN Destination. To de | lete or modify a entry, select it in the list and pre | ess "Delete" or "Modify". To add a new entry, sel | ect an unconfigured slot and press "Add". |
| vent Filter       | Alert Policy LAN Destination                            |                                                       |                                                   |                                           |
|                   |                                                         |                                                       |                                                   | Configured Event Filter count:            |
| PEF ID 🔺          | Filter Configuration →                                  | Event Filter Action →                                 | Event Severity 🗅                                  | Sensor Name →                             |
| 1                 | Enabled                                                 | [Alert]                                               | Unspecified                                       | Any                                       |
| 2                 | Enabled                                                 | [Alert]                                               | Unspecified                                       | Any                                       |
| 3                 | Enabled                                                 | [Alert]                                               | Unspecified                                       | Any                                       |
| 4                 | Enabled                                                 | [Alert]                                               | Unspecified                                       | Any                                       |
| 5                 | Enabled                                                 | [Alert]                                               | Unspecified                                       | Any                                       |
| 6                 | Enabled                                                 | [Alert]                                               | Unspecified                                       | Any                                       |
| 7                 | Enabled                                                 | [Alert]                                               | Unspecified                                       | Any                                       |
| 8                 | Enabled                                                 | [Alert]                                               | Unspecified                                       | Any                                       |
| 9                 | Enabled                                                 | [Alert]                                               | Unspecified                                       | Any                                       |
| 10                | Enabled                                                 | [Alert]                                               | Unspecified                                       | Any                                       |
| 11                | Enabled                                                 | [Alert]                                               | Unspecified                                       | Any                                       |
| 12                | Enabled                                                 | [Alert]                                               | Unspecified                                       | Any                                       |
| 13                | Enabled                                                 | [hlent]                                               | Unspecified                                       | Any                                       |
| 14                | Enabled                                                 | [Alert]                                               | Unspecified                                       | Any                                       |
| 15                | Enabled                                                 | IAlerti                                               | Unspecified                                       | Anv                                       |
| 16                | ~                                                       | ~                                                     | ~                                                 | ~                                         |
| 1/                | ~                                                       | ~                                                     | ~                                                 | ~                                         |
| 18                | ~                                                       | ~                                                     | ~                                                 | ~                                         |
| 19                | ~                                                       | ~                                                     | ~                                                 | ~                                         |
| 20                | ~                                                       | ~                                                     | ~                                                 | ~                                         |
| 21                | ~                                                       | ~                                                     | ~                                                 | -                                         |
| 22                | ~                                                       | ~                                                     | ~                                                 | ~                                         |
| 23                | ~                                                       | ~                                                     | ~                                                 | ~                                         |
| 24                | ~                                                       | ~                                                     | ~                                                 | ~                                         |
| 25                | ~                                                       | ~                                                     | ~                                                 | ~                                         |
| 20                | ~                                                       | ~                                                     | ~                                                 | ~                                         |
| 27                | ~                                                       | ~                                                     | ~                                                 | ~                                         |
| 20                | ~                                                       | ~~~~~~~~~~~~~~~~~~~~~~~~~~~~~~~~~~~~~~                | ~                                                 | ~                                         |
| 20                | ~                                                       | ~                                                     | ~                                                 | ~                                         |
| 30                |                                                         |                                                       |                                                   |                                           |
| 31                |                                                         | ~                                                     |                                                   |                                           |
| 32                |                                                         |                                                       |                                                   |                                           |
| 33                | ~                                                       | ~~~~~~~~~~~~~~~~~~~~~~~~~~~~~~~~~~~~~~                | ~                                                 | ~                                         |
| 34                |                                                         |                                                       |                                                   |                                           |
| 30                |                                                         |                                                       |                                                   |                                           |
| 30                | ~                                                       | ~                                                     | ~                                                 | ~                                         |
| 30                |                                                         |                                                       |                                                   |                                           |
| 30                | ~                                                       |                                                       | ~                                                 | ~~~~~~~~~~~~~~~~~~~~~~~~~~~~~~~~~~~~~~    |
|                   | ~                                                       | ~                                                     | ~                                                 | ~                                         |

### 2.6.10 RADIUS

**RADIUS** is a modular, high performance and feature-rich RADIUS suite including server, clients, development libraries and numerous additional RADIUS related utilities.

In MegaRAC GUI, this page is used to set the RADIUS Authentication.

To open the RADIUS Settings Page, click **Configuration**  $\rightarrow$  **RADIUS** from the main menu. A sample screenshot of RADIUS Settings Page is shown in the screenshot below.

| MEGA          | RAC                     | American<br>Megatrends |                      |                       |                                              |                                |
|---------------|-------------------------|------------------------|----------------------|-----------------------|----------------------------------------------|--------------------------------|
| Dashboard     | FRU Information         | Server Health          | Configuration        | Remote Control        | Maintenance                                  | root (Administrator) ⊂ Refresh |
| RADIUS        | Settings                |                        |                      |                       |                                              |                                |
| Check the box | x below to enable RADIL | JS authentication and  | d enter the required | information to access | he RADIUS server. Press the Save button to s | save your changes.             |
| Port          | US Authentication       | 1812                   |                      |                       |                                              |                                |
| Time          | Out                     | 3                      | seconds              |                       |                                              |                                |
| Serve         | er Address              |                        |                      |                       |                                              |                                |
| Secr          | et                      |                        |                      |                       |                                              |                                |

Save Reset

#### 2.6.11 Remote Session

In MegaRAC GUI, use this page to configure virtual media configuration settings for the next redirection session. Encryption is disabled by default.

To open the Configure Remote Session Page, click **Configuration**  $\rightarrow$  **Remote Session** from the main menu. A sample screenshot of Configure Remote Session Page is shown in the screenshot below.

| MEGAR                    | MEGARAC           |                                 |                    |                            |             |  |   |   | America   |               |             |         |                |
|--------------------------|-------------------|---------------------------------|--------------------|----------------------------|-------------|--|---|---|-----------|---------------|-------------|---------|----------------|
| Deebboard                | EDII Information  | Server Health                   | Configuration      | Pemote Control             | Maintanance |  | _ | _ | ê root (A | iministrator) | C Refresh 🖇 | 🕈 Print | Logout<br>HELD |
| Configu<br>The following | re Remote Se      | ssion<br>r disable encryption o | on KVM or Media da | ta for the next redirectic | n session.  |  |   |   |           |               |             |         |                |
| KVM Enc                  | ryption           | 🖾 Enable                        |                    |                            |             |  |   |   |           |               |             |         |                |
| Media En                 | cryption          | 🖾 Enable                        |                    |                            |             |  |   |   |           |               |             |         |                |
| Virtual M                | ledia Attach Mode | Auto Attach                     | •                  |                            |             |  |   |   |           |               |             |         |                |
|                          |                   |                                 |                    |                            |             |  |   |   |           |               | 1           | Save    | Reset          |

24

#### 2.6.12 SMTP

**Simple Mail Transfer Protocol (SMTP)** is an Internet standard for electronic mail (e-mail) transmission across Internet Protocol (IP) networks.

Using the MegaRAC GUI, you can configure the SMTP settings of the device.

To open the SMTP Settings Page, click **Configuration**  $\rightarrow$  **SMTP** from the main menu. A sample screenshot of SMTP Settings Page is shown in the screenshot below.

| MEGARAC                                                 |                        | + real (Admin | strator) C Ref | A<br>N<br>resh - S Prin | merica<br>legatrenc | n<br>is |  |  |      |       |    |
|---------------------------------------------------------|------------------------|---------------|----------------|-------------------------|---------------------|---------|--|--|------|-------|----|
| Dashboard FRU I                                         | Information            | Server Health | Configuration  | Remote Control          | Maintenance         |         |  |  |      | HE    | LP |
| SMTP Setting<br>Manage SMTP settings<br>Sender Address: | gs<br>s of the device. |               |                |                         |                     |         |  |  |      |       | _  |
| Machine Name:<br>Primary SMTP Server<br>Server Address: | r                      |               |                |                         |                     |         |  |  |      |       |    |
| SMTP Server<br>User Name:<br>Password:                  | r requires Auth        | entication    |                |                         |                     |         |  |  |      |       |    |
| Secondary SMTP Ser<br>Server Address:                   | ver<br>r requires Auth | entication    |                |                         |                     |         |  |  |      |       |    |
| Password:                                               |                        |               |                |                         |                     |         |  |  | Save | Reset | 1  |

25

### 2.6.13 SSL

The **Secure Socket Layer (SSL)** protocol was created by Netscape to ensure secure transactions between web servers and browsers. The protocol uses a third party, a **Certificate Authority (CA)**, to identify one end or both end of the transactions.

Using the MegaRAC GUI, configure SSL certificate into the BMC. Using this, the device can be accessed in a secured mode.

To open the SSL Certificate Configuration Page, click **Configuration**  $\rightarrow$  **SSL** from the main menu. There are three tabs in this page.

- **Upload SSL** option is used to upload the certificate and private key file into the BMC.
- **Generate SSL** option is used to generate the SSL certificate based on configuration details.
- View SSL option is used to view the uploaded SSL certificate in readable format.

A sample screenshot of SSL Certificate Configuration Page is shown in the screenshot below.

| MEGAR                               | AC                                  |                                                     |                                                       |                                          |                       |                          |                        |                       | 4                     | A<br>M      | merican<br>egatrends |
|-------------------------------------|-------------------------------------|-----------------------------------------------------|-------------------------------------------------------|------------------------------------------|-----------------------|--------------------------|------------------------|-----------------------|-----------------------|-------------|----------------------|
| Dashboard                           | FRU Informa                         | ation Server Hea                                    | Ith Configuration                                     | Remote Control                           | Maintenance           |                          |                        | 🕯 root (Admi          | nistrator) C Refre    | sh 🕏 Prin   | Logout<br>HELP       |
| SSL Cert                            | ificate C                           | onfiguration                                        |                                                       |                                          |                       |                          |                        |                       |                       |             |                      |
| This page is us<br>details. View SS | sed to configure<br>SL option is us | e SSL certificate into th<br>ed to view the uploade | e BMC. Upload SSL optic<br>d SSL certificate in reada | on is used to upload the<br>ible format. | certificate and priva | te key file into the BMC | C. Generate SSL option | n is used to generate | the SSL certificate b | ased on cor | figuration           |
| Upload                              | SSL                                 | Generate SSL                                        | View SSL                                              |                                          |                       |                          |                        |                       |                       |             |                      |
| Current                             | Certificate                         | Thu Ja                                              | n 1 00:00:00 1970                                     |                                          |                       |                          |                        |                       |                       |             |                      |
| New SSI                             | L Certificate                       | Thu Se                                              | 1100.00.00 1270                                       | 瀏覽                                       |                       |                          |                        |                       |                       |             |                      |
|                                     |                                     |                                                     |                                                       |                                          |                       |                          |                        |                       |                       | Jpload      | Cancel               |
|                                     |                                     |                                                     |                                                       |                                          |                       |                          |                        |                       |                       |             |                      |
|                                     |                                     |                                                     |                                                       |                                          |                       |                          |                        |                       |                       |             |                      |
|                                     |                                     |                                                     |                                                       |                                          |                       |                          |                        |                       |                       |             |                      |
|                                     |                                     |                                                     |                                                       |                                          |                       |                          |                        |                       |                       |             |                      |
|                                     |                                     |                                                     |                                                       |                                          |                       |                          |                        |                       |                       |             |                      |
|                                     |                                     |                                                     |                                                       |                                          |                       |                          |                        |                       |                       |             |                      |
|                                     |                                     |                                                     |                                                       |                                          |                       |                          |                        |                       |                       |             |                      |

#### 2.6.14 User Management

In MegaRAC GUI, the User Management Page allows you to view the current list of user slots for the server. You can add a new user and modify or delete the existing users.

To open the User Management Page, click **Configuration**  $\rightarrow$  **Users** from the main menu. A sample screenshot of User Management Page is shown in the screenshot below.

| MEGA      | RAC       |                       |                      |                         |                                                |                               | American<br>Megatrends                            |
|-----------|-----------|-----------------------|----------------------|-------------------------|------------------------------------------------|-------------------------------|---------------------------------------------------|
|           |           |                       |                      |                         |                                                |                               | 🕯 root (Administrator) 🗢 Refresh 🕏 Print 🎯 Logout |
| Dashboard |           |                       | Configuration        |                         | Maintenance                                    |                               |                                                   |
| User Ma   | anagement | f available users. To | delete or modify a u | user, select their name | in the list and press "Delete User" or "Modify | y User". To add a new user, s | elect an unconfigured slot and press "Add User".  |
|           |           |                       |                      |                         |                                                |                               | Number of configured users: 2                     |
| UserIE    | D 🗅       | Username 🛆            |                      | User Access             |                                                | Email ID 🔺                    | Network Privilege                                 |
| 1         |           | anonymous             |                      | Enabled                 |                                                | ~                             | Administrator                                     |
| 2         |           | root                  |                      | Enabled                 |                                                | ~                             | Administrator                                     |
| 3         |           | ~                     |                      | ~                       |                                                | ~                             | ~                                                 |
| 4         |           | ~                     |                      | ~                       |                                                | ~                             | 2                                                 |
| 5         |           | ~                     |                      | ~                       |                                                | ~                             | ~                                                 |
| 6         |           | ~                     |                      | ~                       |                                                | ~                             | ~                                                 |
| 7         |           | ~                     |                      | ~                       |                                                | ~                             | *                                                 |
| 8         |           | ~                     |                      | ~                       |                                                | ~                             | ~                                                 |
| 9         |           | ~                     |                      | 2                       |                                                | ~                             | <i>2</i>                                          |
| 10        |           | ~                     |                      | ~                       |                                                | ~                             | ~                                                 |
|           |           |                       |                      |                         |                                                |                               |                                                   |

Add User Modify User Delete User

#### 2.6.15 Virtual Media

In MegaRAC GUI, this page is used to configure Virtual Media Devices settings. If you change the configuration of the Virtual Media Devices in this page, it show the appropriate device in the JViewer Vmedia dialog. For example, if you select two floppy devices in Configure Virtual Media Page, then in JViewer Vmedia, you can view two floppy device panel.

To open the Virtual Media Devices Page, click **Configuration**  $\rightarrow$  **Virtual Media** from the main menu. A sample screenshot of Virtual Media Devices Page is shown in the screenshot below.

| MEGARAC                                                                                                    |                                               |                   |                |             | American<br>Megatrends                                    |
|----------------------------------------------------------------------------------------------------|-----------------------------------------------|-------------------|----------------|-------------|-----------------------------------------------------------|
| Dashboard FRU Informatio                                                                                           | n Server Health                               | Configuration     | Remote Control | Maintenance | I root (Administrator) ⊂ Refresh Ø Print Ø Logout<br>HELP |
| Virtual Media Devic<br>The following option will allow to o<br>Floppy devices<br>CDDVD devices<br>Harddisk devices | es<br>onfigure virtual media d<br>1<br>1<br>1 | evices.<br>•<br>• |                |             |                                                           |

Save Reset

### 2.7 Remote Control

The Remote Control consists of the following menu items.

- Console Redirection
- Server Power Control
- Other Control

A sample screenshot of the Remote Control menu is given below.

| MEGA      | RAC |               |               |                     |             |  |  |                   | 4             |           | merica  | an<br>Ids |
|-----------|-----|---------------|---------------|---------------------|-------------|--|--|-------------------|---------------|-----------|---------|-----------|
|           |     |               |               |                     |             |  |  | 🕯 root (Administr | ator) Ċ Refre | sh 🚷 Prin | - 💽 Log | out       |
| Dashboard |     | Server Health | Configuration |                     | Maintenance |  |  |                   |               |           |         | ELP       |
|           |     |               |               | Console Redirection |             |  |  |                   |               |           |         |           |
|           |     |               |               | Server Power Contro | d.          |  |  |                   |               |           |         |           |
|           |     |               |               | Other Control       |             |  |  |                   |               |           |         |           |

#### 2.7.1 Console Redirection

The remote console application, which is started using the WebGUI, allows you to control your server's operating system remotely, using the screen, mouse, and keyboard, and to redirect local CD/DVD, Floppy diskette and hard disk/USB thumb drives as if they were connected directly to the server.

| MEGA                     | RAC           |                      |                      |                |             | American<br>Megatrends                               |
|--------------------------|---------------|----------------------|----------------------|----------------|-------------|------------------------------------------------------|
|                          |               |                      |                      |                |             | 🕴 root (Administrator) \sub Refresh 😒 Print 🖙 Logout |
| Dashboard                |               | Server Health        |                      | Remote Control | Maintenance |                                                      |
| Console<br>Press the but | e Redirection | ction console and ma | anage the server rem | notely.        |             |                                                      |

Java Console

#### **Browser Settings**

For launching the KVM, pop-up block should be disabled. For Internet Explorer, enable the download file options from the settings.

#### Java Console

This is an OS independent plug-in which can be used in Windows as well as Linux with the help of JRE. JRE should be installed in the client's system. You can install JRE from the following link.

http://www.java.com/en/download/manual.jsp

The Console Redirection main menu consists of the following menu items.

- Video
- Keyboard
- Mouse
- Options
- Media
- Keyboard Layout

A detailed explanation of these menu items are given below.

## 2.7.1.1 Video

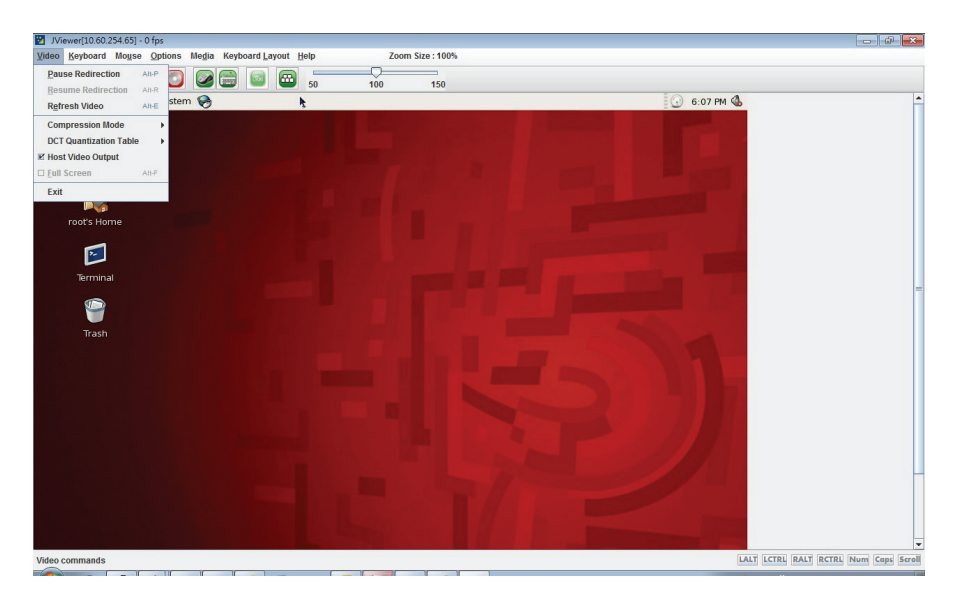

## 2.7.1.2 Keyboard

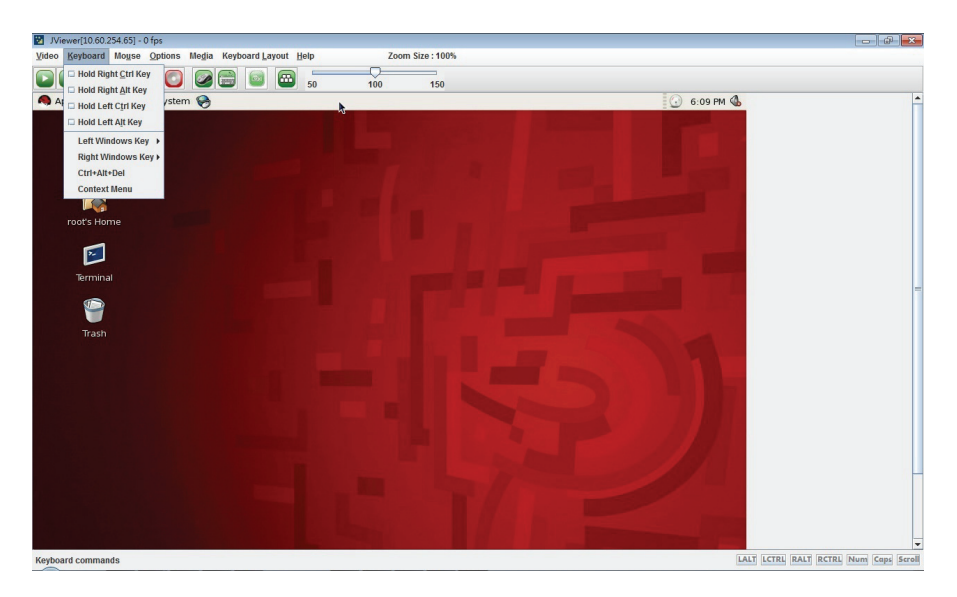

#### 2.7.1.3 Mouse

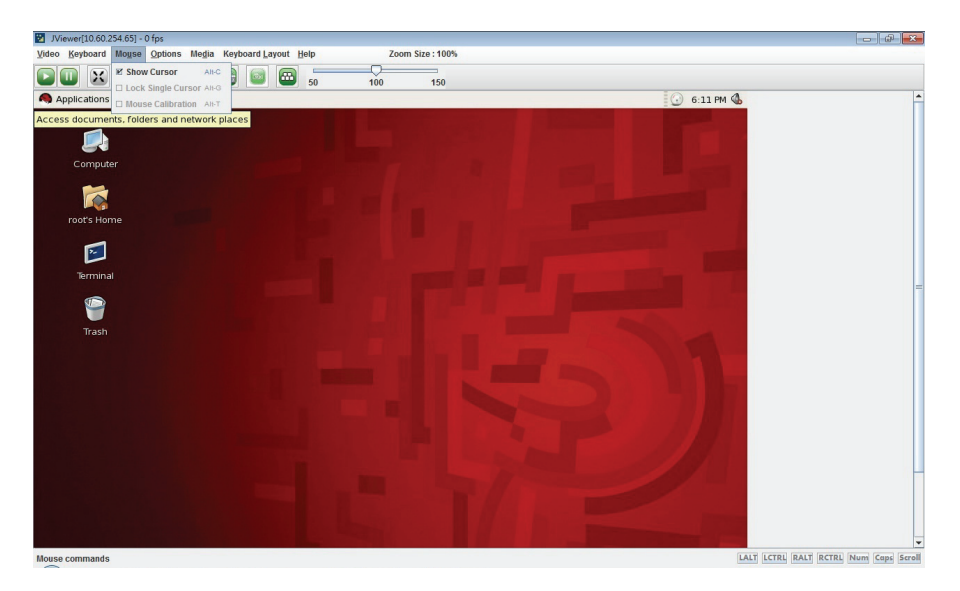

## 2.7.1.4 Options

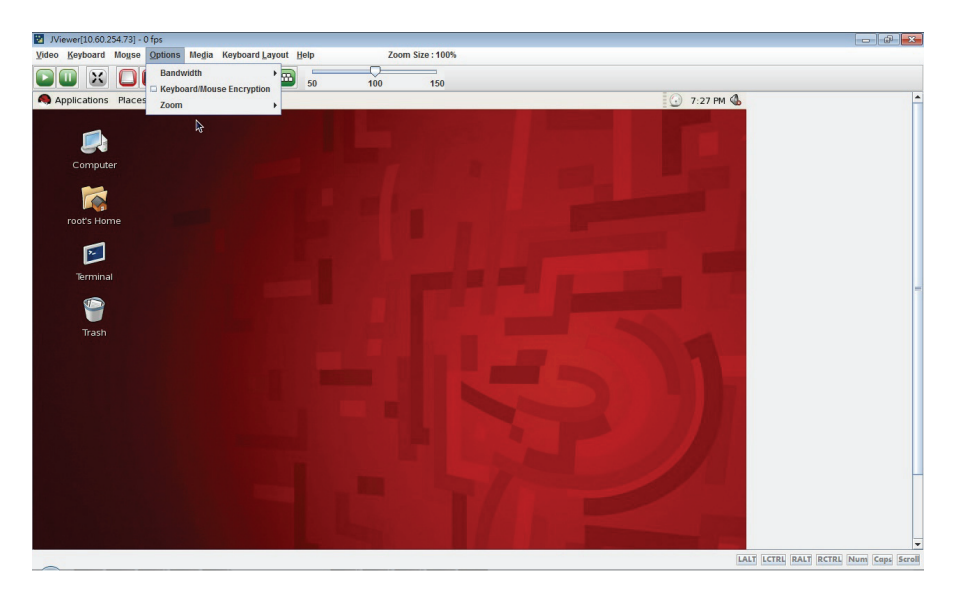

### 2.7.1.5 Media

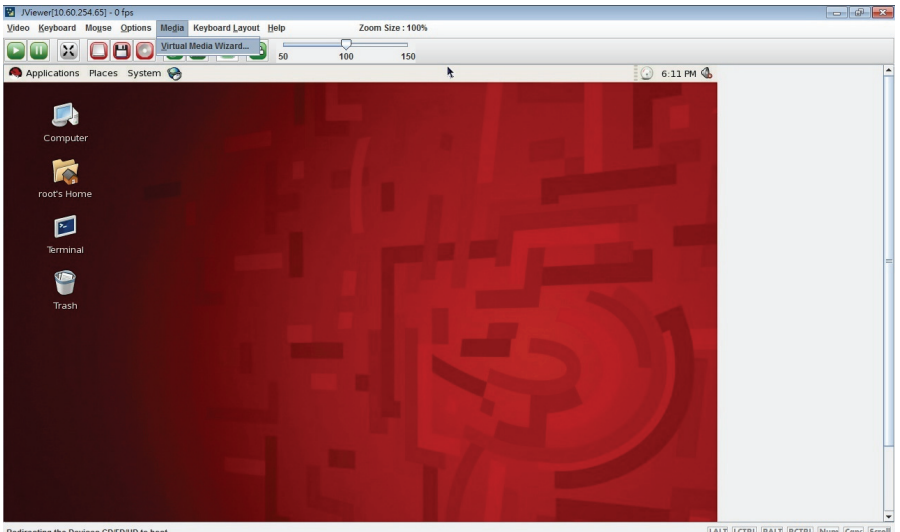

Redirecting the Devices CD/FD/HD to host

LALT LCTRL RALT RCTRL Num Cops Scroll

#### Virtual Media Wizard

To add or modify a media, select and click **Virtual Media Wizard**, which pops out a box named "Virtual Media" where you can configure the media. A sample screenshot of Virtual Media Page is given below.

| Viewer[10.60.254.65] - 0 fps            |                                                                                                    | 23 <b>(a)</b> -                       |
|-----------------------------------------|----------------------------------------------------------------------------------------------------|---------------------------------------|
| Video Keyboard Mouse Options            | Media Keyboard Layout Help Zoom Size : 100%                                                                     |                                       |
|                                         |                                                                                                    |                                       |
| Applications Places System              | 8 k                                                                                                    | 6:13 PM 🚯                             |
|                                         | 🛛 Virtual Media                                                                                                 |                                       |
|                                         | Floppy Key Media1                                                                                               |                                       |
| Computer                                | Floppy Image     Gonnect Floppy     Gonnect Floppy                                                              |                                       |
|                                         |                                                                                                    |                                       |
| root's Home                             |                                                                                                    |                                       |
|                                         | CD/DVD Media1                                                                                                   |                                       |
|                                         | ISO Image     Forward Browse     Connect CD/DVD                                                                 |                                       |
| Terminal                                |                                                                                                    |                                       |
|                                         |                                                                                                    |                                       |
| <b>T</b>                                | Hard disk/USB Key Media1                                                                                        |                                       |
| Trash                                   | HD/USB Image     Browse     Connect Hard disk/USB Key                                                           |                                       |
|                                         | PhysicalDrive0-[C-D] - Fixed Drive                                                                              |                                       |
|                                         | Status                                                                                                    |                                       |
|                                         | Target Drive Connected To Read Bytes                                                                            |                                       |
|                                         | Virtual Floppy 1 Not connected n/a<br>Virtual CD 1 Not connected n/a                                            |                                       |
|                                         | Virtual HardDisk 1 Not connected n/a Close                                                                      |                                       |
|                                         |                                                                                                    |                                       |
|                                         |                                                                                                    |                                       |
|                                         |                                                                                                    |                                       |
|                                         |                                                                                                    |                                       |
| Redirecting the Devices CD/FD/HD to hos | at the second second second second second second second second second second second second second second second | LALT LCTRL RALT RCTRL Num Caps Scroll |

## 2.7.1.6 Keyboard Layout

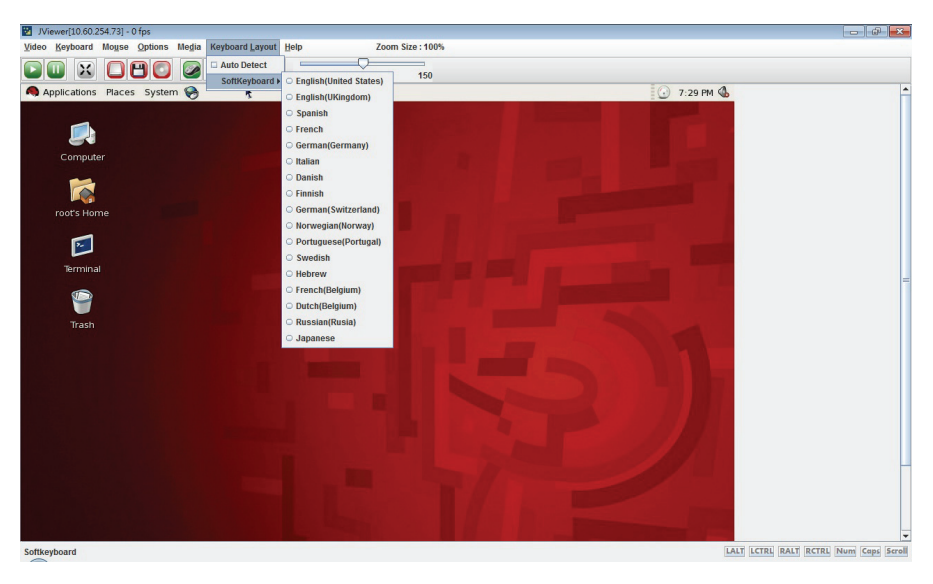

A sample screenshot of the US Keyboard is given below.

| 2 JViewer[10:60.254.73] - 0 fps                                                                                                    |                                       |
|----------------------------------------------------------------------------------------------------|---------------------------------------|
| Video Keyboard Mogse Options Megia Keyboard Layout Help Zoom Size:100%                                                                                   |                                       |
|                                                                                                    |                                       |
| Applications Places System 🛞                                                                                                    | 0 PM 🚯 📫                              |
|                                                                                                    |                                       |
| SoftKeyboard - Eng(US)                                                                                                    |                                       |
| Computer esc F1 F2 F3 F4 F5 F6 F7 F8 F9 F10 F11 F12 psc slk brk                                                                                          |                                       |
| 1 2 3 4 5 6 7 8 9 0 - = bksp ins hm pup nlk / ^ -                                                                                                    |                                       |
| tab q w e r t y u i o p [ ] \ del end pdn hm up pup                                                                                                    |                                       |
| root's Home caps a s d f g h j k i ; ent Ift rgt                                                                                                    |                                       |
| shift     v     v     b     n     m     ,     /     shift     *     end     dn     pdn       ent     ent     ent     ent     ent     ent     ent     ent |                                       |
| Terminal Ctrl win alt CM alt win ctrl <= v ⇒ Ins Del                                                                                                    |                                       |
|                                                                                                    |                                       |
|                                                                                                    |                                       |
| Trash                                                                                                    |                                       |
|                                                                                                    |                                       |
|                                                                                                    |                                       |
|                                                                                                    |                                       |
|                                                                                                    |                                       |
|                                                                                                    |                                       |
|                                                                                                    |                                       |
|                                                                                                    |                                       |
|                                                                                                    |                                       |
|                                                                                                    |                                       |
|                                                                                                    |                                       |
| Invoke the English(US) softkeyboard layout                                                                                                    | LALI LETRE RALI RCTRL NUM Caps Scroll |

#### 2.7.2 Server Power Control

This page allows you to view and control the power of your server.

To open the Power Control and Status Page, click **Remote Control**  $\rightarrow$  **Server Power Control** from the main menu. A sample screenshot of Power Control and Status Page is shown in the screenshot below.

| MEGARAC                                                                                                    | American<br>Megatrends                                 |  |  |  |  |  |
|----------------------------------------------------------------------------------------------------|--------------------------------------------------------|--|--|--|--|--|
| Dashboard FRU Information Server Health Configuration Remote Control Maintenance                                                                  | 🗘 root (Administrator) C Refresh 😒 Print 📑 Logout HELP |  |  |  |  |  |
| Power Control and Status                                                                                                    |                                                        |  |  |  |  |  |
| The current server power status is shown below. To perform a power control operation, select one of the options below and press "Perform Action". |                                                        |  |  |  |  |  |
| Host is currently on                                                                                                    |                                                        |  |  |  |  |  |
| Reset Server                                                                                                    |                                                        |  |  |  |  |  |
| Power Off Server - Immediate                                                                                                    |                                                        |  |  |  |  |  |
| Power Off Server - Orderly Shutdown                                                                                                    |                                                        |  |  |  |  |  |
| O Power On Server                                                                                                    |                                                        |  |  |  |  |  |
| Power Cycle Server                                                                                                    |                                                        |  |  |  |  |  |
| O Power Button                                                                                                    |                                                        |  |  |  |  |  |
|                                                                                                    |                                                        |  |  |  |  |  |

Perform Action

### 2.7.3 Other Control

Select options in the All Others Control Page to Chassis Locate LED, Clear CMOS and Local Panel Lock control.

| MEGARAC                                                                                                    |               |               |                |             | American<br>Megatrends                                   |
|----------------------------------------------------------------------------------------------------|---------------|---------------|----------------|-------------|----------------------------------------------------------|
| Dashboard FRU Information                                                                                                    | Server Health | Configuration | Remote Control | Maintenance | root (Administrator) C Refresh V Print C Lagour     HELP |
| All Others Control      • of     • of     • 15 Seconds     • 08 Seconds     • Avays On     • Avays On     • Coast Econe LED     • One: CMOC     Local Panet Unlocked     Lock Load Panet |               |               |                |             |                                                          |

### 2.8 Maintenance Group

This group of pages allows you to do maintenance tasks on the device. The menu contains of the following items:

- Firmware Update
- Restore Factory Defaults
- BIOS Update

| MEGA      | RAC             |               |               |                |                          | American<br>Megatrends                                   |
|-----------|-----------------|---------------|---------------|----------------|--------------------------|----------------------------------------------------------|
| Dashboard | FRU Information | Server Health | Configuration | Remote Control | Maintenance              | root (Administrator) ⊂ Refresh V Print ✓ Logout     HELP |
|           |                 |               |               |                | Firmware Update          |                                                          |
|           |                 |               |               |                | Restore Factory Defaults |                                                          |
|           |                 |               |               |                | BIOS Update              |                                                          |

A detailed description is give ahead.

### 2.8.1 Firmware Update

In MegaRAC GUI, this wizard takes you through the process of firmware upgrade. A reset of the box will automatically follow if the upgrade is completed or cancelled. An option to preserve configuration will be presented. Enable it, if you wish to preserve configured settings through the upgrade.

**WARNING:** Please note that after entering update mode widgets, other web pages and services will not work. All open widgets will be closed automatically, if upgrade process is cancelled in the middle of the wizard, the device will be reset.

#### NOTE:

The firmware upgrade process is a crucial operation. Make sure that the chances of a power or connectivity loss are minimal when performing this operation.

Once you enter into Update Mode and choose to cancel the firmware flash operation, the MegaRAC card must be reset. This means that you must close the Internet browser and log back onto the MegaRAC card before you can perform any other types of operations.

To open the Firmware Update Page, click **Maintenance**  $\rightarrow$  **Firmware Update** from the main menu. A sample screenshot of Firmware Update Page is shown in the screenshot below.

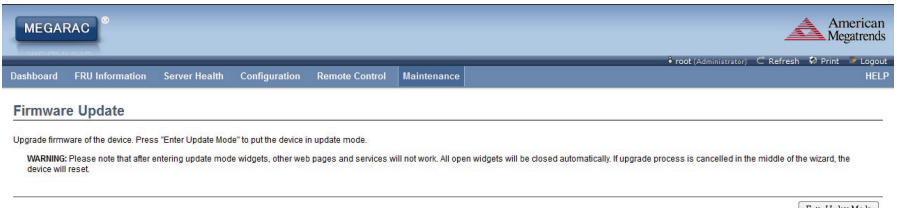

Enter Update Mode

### 2.8.2 Restore Factory Defaults

In MegaRAC GUI, this option is used to restore the factory defaults of the device firmware.

**WARNING:** Please note that after entering restore factory defaults widgets, other web pages and services will not work. All open widgets will be closed automatically. The device will reset and reboot within few minutes.

To open the Restore Factory Defaults Page, click **Maintenance**  $\rightarrow$  **Restore Factory Defaults** from the main menu. A sample screenshot of Restore Factory Defaults Page is shown in the screenshot below.

| MEGA      | RAC                        |                                     |                       |                      |                       | American                                                                                      |
|-----------|----------------------------|-------------------------------------|-----------------------|----------------------|-----------------------|-----------------------------------------------------------------------------------------------|
| Dashboard | FRII Information           | Server Health                       | Configuration         | Remote Control       | Maintenance           | I root (Administrator) ⊂ Refresh Ø Print → Logout<br>HELP                                     |
| Restore   | Factory Defa               | <b>ults</b><br>a. Press "Restore Fa | ctory" to restore the | device defaults.     |                       |                                                                                               |
| WARNING   | : Please note that after e | entering restore facto              | ory widgets, other we | b pages and services | will not work. All op | en widgets will be closed automatically. The device will reset and reboot within few minutes. |

42

## 2.8.3 BIOS Update

This page allows you to upgrade BIOS of the device.

To open the BIOS Update Page, click **Maintenance**  $\rightarrow$  **BIOS Update** from the main menu. A sample screenshot of BIOS Update Page is shown in the screenshot below.

| MEGA                    | RAC                                                     |                      |                                                |                                       |                | American<br>Megatrends                            |
|-------------------------|---------------------------------------------------------|----------------------|------------------------------------------------|---------------------------------------|----------------|---------------------------------------------------|
|                         |                                                         |                      |                                                |                                       |                | 🗘 root (Administrator) 🗢 Refresh 🔅 Print 🌁 Logout |
| Dashboard               |                                                         | Server Health        |                                                |                                       | Maintenance    |                                                   |
| BIOS Up                 | odate                                                   |                      |                                                |                                       |                |                                                   |
| Upgrade BIO:<br>WARNING | S of the device. Press "E<br>: Please note that after e | inter Update Mode" t | o put the device in up<br>e widgets, other wet | odate mode.<br>o pages and services w | till not work. |                                                   |

Enter Update Mode

## 2.9 Log Out

To log out of the MegaRAC GUI, click the logout link on the top right corner of the screen.

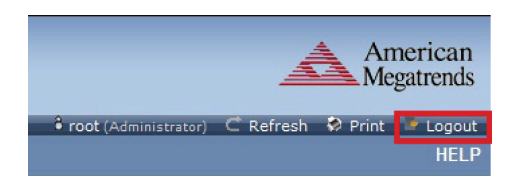

The Log in screen will pop out.

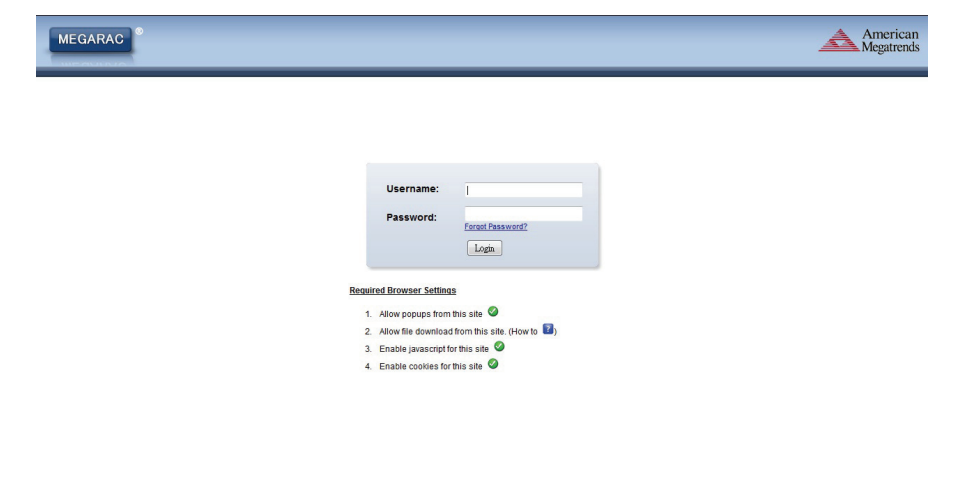

# 3. BMC Port Number

This section will list a table of the BMC Port numbers.

|                 | Web Server: 80, 443         |  |  |  |
|-----------------|-----------------------------|--|--|--|
|                 | KVM: 7578, 7582             |  |  |  |
|                 | CD Media: 5120, 5124        |  |  |  |
| BMC Port Number | FD Media: 5123, 5127        |  |  |  |
|                 | HD Media: 5122, 5126        |  |  |  |
|                 | IPMI: 623                   |  |  |  |
|                 | UPnP Discovery: 1900, 50000 |  |  |  |

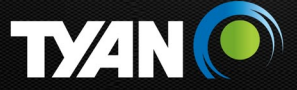

For more information about TYAN products, visit our website at: www.tyan.com

#### **MITAC INTERNATIONAL CORP.**

TYAN<sup>®</sup> Business Unit

USA

3288 Laurelview Court Fremont, CA 94538 United States

### Taiwan

Builiding B No. 209 Sec. 1 Nan Gang Rd., Nan Gang Dist.,Taipei 11568, Taiwan

Japan Yasuda Shibaura 2nd Building 3F Kaigan 3-chome 2-12, Minato-ku, Tokyo 108-0022, Japan

Europe Z5 Mollem 318 1730 Asse (Mollem) Belgium

China Shanghai Office No.213 Jiang Chang San Rd., Zan Bei District, Shanghai (200436)